## Bolletjes patroon Zwart/Wit een kleur geven.

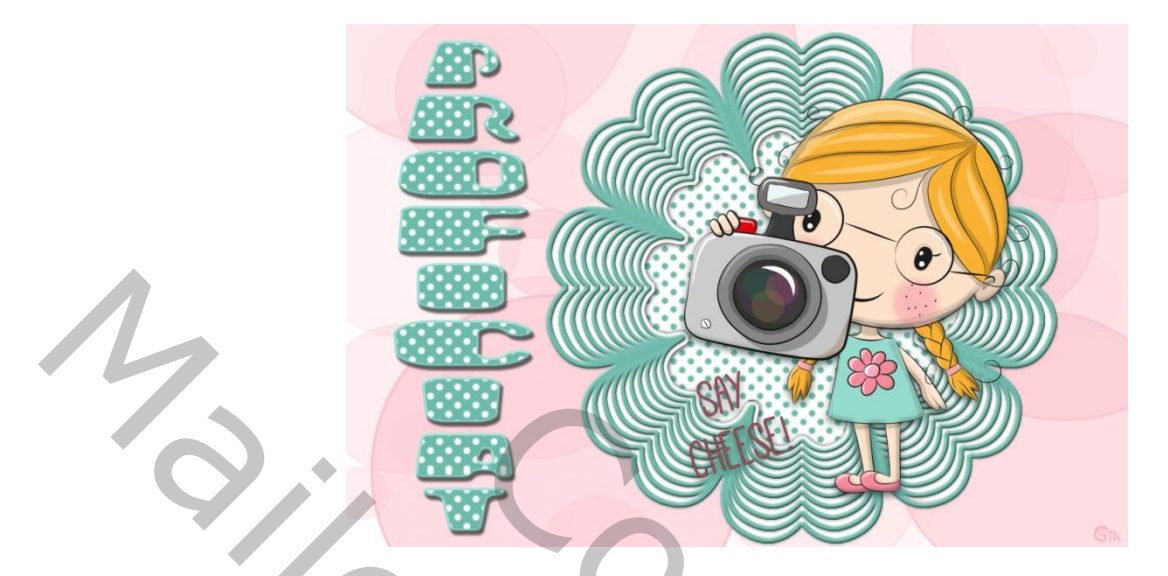

Dit kan natuurlijk ook met andere patroontjes, liefst in zwart/wit en omgekeerd. Bolpatroontje bijgeleverd.

Je kan met gelijk welk maskertje werken, wij gebruiken deze :

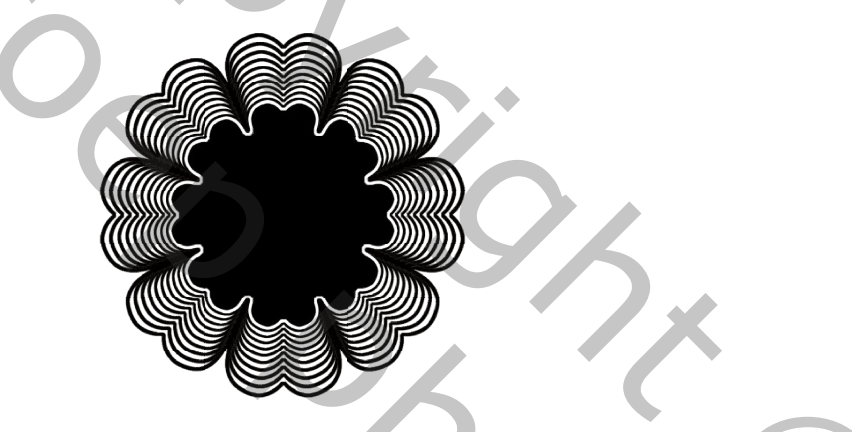

- 1. Verdeel het maskertje in 2 lagen door met de toverstaf het midden te selecteren en met Ctrl+J op een andere laag te zetten en te verwijderen(delete) op de originele laag.
- 2. Geef het midden een patroondekking(wit/zwart) en kleurbedekking(met modus op bleken)

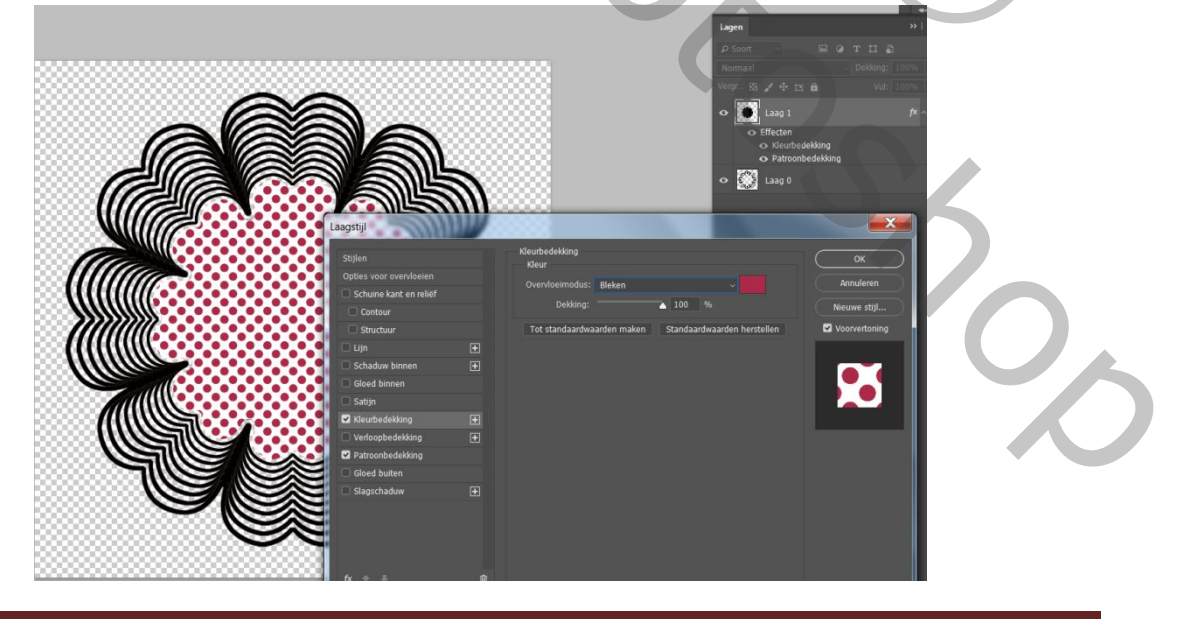

3. Geef de onderste laag volgende laagstijlen : slagschaduw, kleurbedekking (modus bleken), en schuine kant en reliëf.

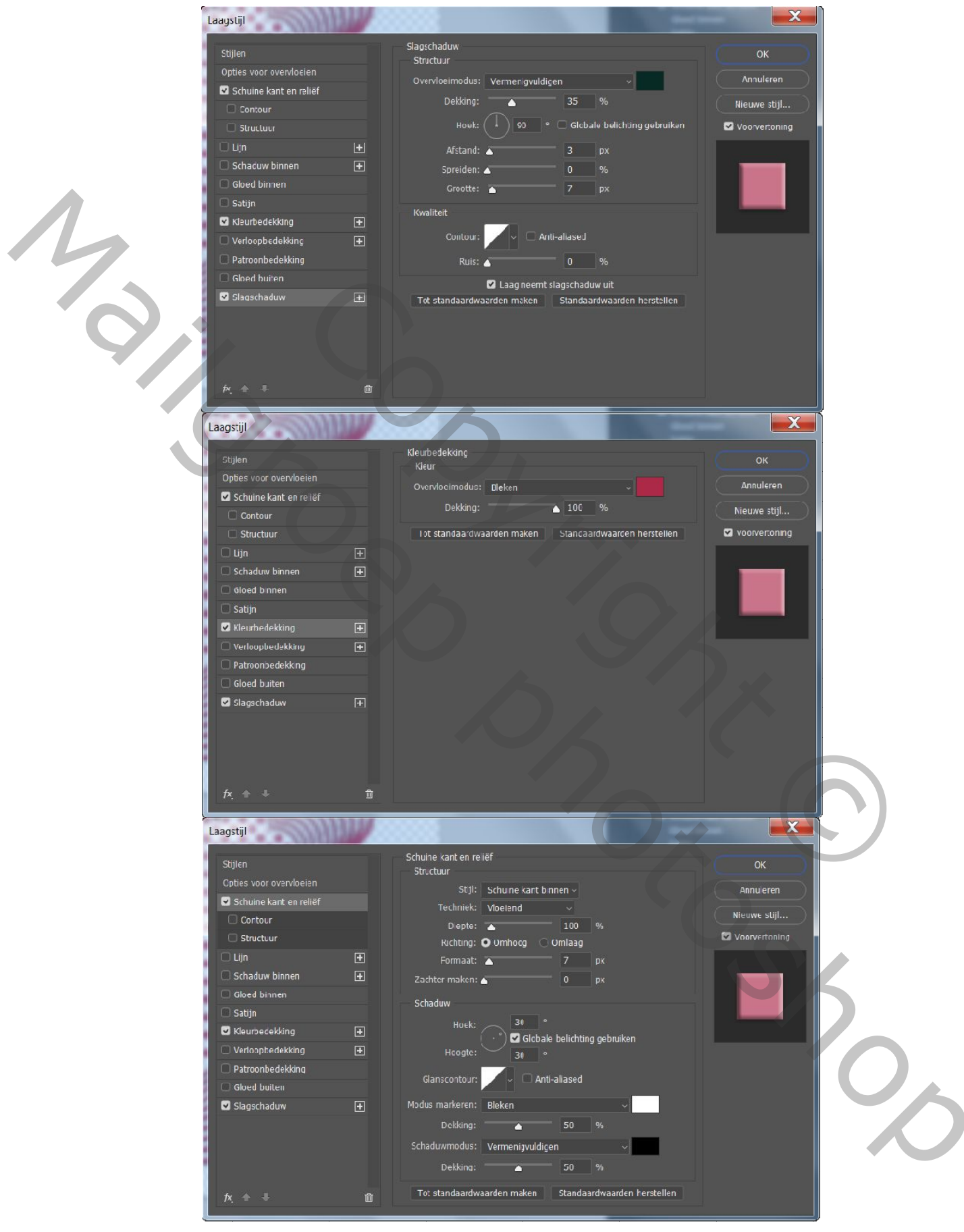

4. De onderste laag nog steeds actief, klik met toverstaf buiten het masker en keer de selectie om. Laag maken onder deze laag en vullen met wit. Deselecteren. Vind je nadien dat het mooier is als de achtergrond erdoor komt, kan je het oogje uitzetten of deleten.

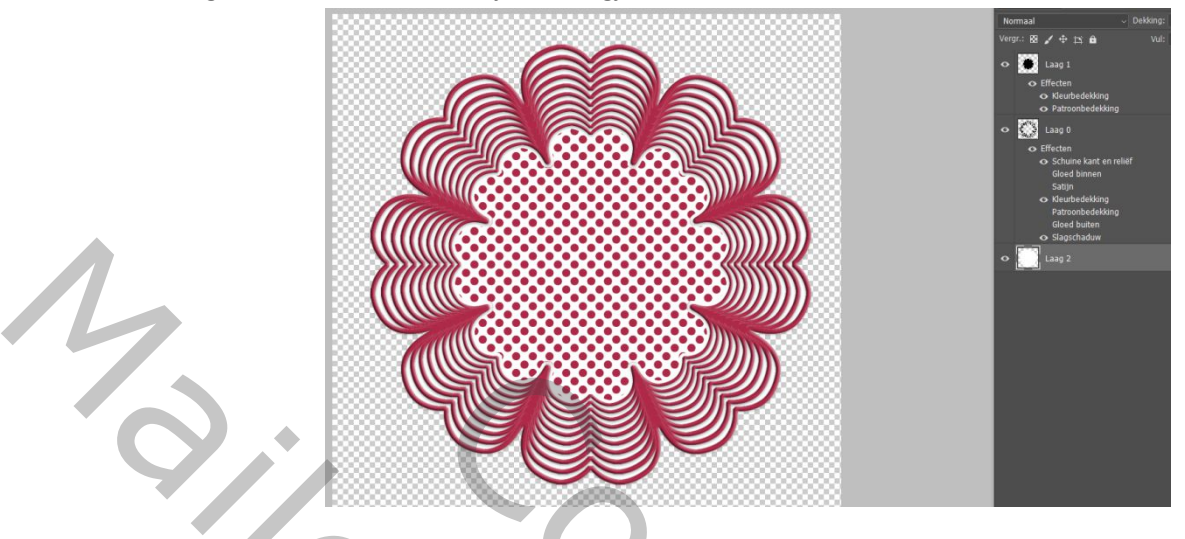

- 5. Vergroot nu de afbeelding om er een verticale tekst naast te maken, kleur zwart(geen belang)
- 6. Geef deze deze laagstijlen : schuine kant en reliëf, slagschaduw, lijn, Patroonbedekking(zwart/wit) en Kleurbedekking(modus op bleken). Tekststijl : Bollend.

|                                                                                                    |                                             | Cohuina kaption roliaf                                                                                                    |                                                                   |
|----------------------------------------------------------------------------------------------------|---------------------------------------------|----------------------------------------------------------------------------------------------------|-------------------------------------------------------------------|
| Stijlen                                                                                                    |                                             | Structuur                                                                                                    | ок                                                                |
| Opties voor overvloeien                                                                                                    |                                             | Stijl: Schuine kant binnen ~                                                                                                    | Annuleren                                                         |
| Schuine kant en reliëf                                                                                                    |                                             | Techniek: Vloeiend 🗸                                                                                                    |                                                                   |
| Contour                                                                                                    |                                             | Diepte: 80 %                                                                                                    | Nieuwe sliji                                                      |
| C Structuur                                                                                                    |                                             | Richting: • Omhoog Omlaag                                                                                                    | Voorvertoning                                                     |
| 🗹 Lijn                                                                                                    |                                             | Formaat: 29 px                                                                                                    |                                                                   |
| 🗌 Schaduw binnen                                                                                                    |                                             | Zachter maken: 0 px                                                                                                    |                                                                   |
| 🔲 Gloed binnen                                                                                                    |                                             | Schardinw                                                                                                    |                                                                   |
| 🗆 Satijn                                                                                                    |                                             | 20 0                                                                                                    |                                                                   |
| 🗹 Kleurbe dekking                                                                                                    |                                             | Hoek:                                                                                                    |                                                                   |
| Verloopbedekking                                                                                                    |                                             | Hoogte: 30 .                                                                                                    |                                                                   |
| Patroonbedekking                                                                                                    |                                             |                                                                                                    |                                                                   |
| Gloed buiten                                                                                                    |                                             | Gianscontour:                                                                                                    |                                                                   |
| 🗹 Slagschaduw                                                                                                    | Ŧ                                           | Modus markeren: Blokon 🗸                                                                                                    |                                                                   |
|                                                                                                    |                                             | Dekkina: 50 %                                                                                                    |                                                                   |
|                                                                                                    |                                             | Schaduwmodus: Vermenigvuldigen                                                                                                    |                                                                   |
|                                                                                                    |                                             |                                                                                                    |                                                                   |
|                                                                                                    |                                             |                                                                                                    |                                                                   |
|                                                                                                    |                                             | 53000/00000                                                                                                    |                                                                   |
| agstijl                                                                                                    |                                             | Lin                                                                                                    |                                                                   |
| stijlen                                                                                                    |                                             | Lijn<br>Siructuur                                                                                                    | ОК                                                                |
| agstijl<br>Stijlen<br>Opties voor overvloeien                                                                                                    |                                             | Lijn<br>Structuur<br>Grootte: 10 px                                                                                                    |                                                                   |
| stijlen<br>Opties voor overvloeien<br>Schuine kant en reliëf                                                                                                    |                                             | Lijn<br>Siructuur<br>Grootte: 10 p×<br>Positie: Binnen ~                                                                                                    | OK<br>Annuleren<br>Nieuwe stil                                    |
| stijlen<br>Opties voor overvloeien<br>Schuine kant en relief<br>Contour                                                                                                    |                                             | Lijn<br>Structuur<br>Grootte: 10 p×<br>Positie: Binnen ~<br>Orervloeimodus: Normaa                                                                                                    | OK<br>Annuleren<br>Nieuwe stijl                                   |
| stijlen<br>Opties voor overvloeien<br>Schuine kant en relief<br>Ontour<br>Structuur                                                                                                    |                                             | Lijn<br>Structuur<br>Grootte: 10 p×<br>Positie: Binnen ~<br>Overvloeimodus: Normaa<br>Dekking: 100 %                                                                                                  | OK<br>Annuleren<br>Nieuwe stijl<br>pdus ven tijnimstellen oning   |
| stijlen<br>Opties voor overvloeien<br>Schuine kant en relief<br>Ontour<br>Structuur<br>Clujn                                                                                                    |                                             | Lijn<br>Structuur<br>Grootte: 10 p×<br>Positie: Binnen ~<br>Overvloeimodus: Normaa<br>Dekking: 100 %<br>Overvloeimu                                                                                   | OK<br>Annuleren<br>Nieuwe stijl<br>odus ven tijninstellen oning   |
| stijlen<br>Opties voor overvloeien<br>Schuine kant en relief<br>Contour<br>Structuur<br>Lijn<br>Schaduw binnen                                                                                                    | Fi<br>€                                     | Lijn<br>Structuur<br>Grootte: 10 p×<br>Positie: Binnen ~<br>Overvloeimodus: Normaa<br>Dekking: 100 %<br>Overvloeimu<br>Dekking: 100 %                                                                 | OK<br>Annuleren<br>Nieuwe stijl<br>odus ven Itjnimstellen oning   |
| stijlen<br>Opties voor overvloeien<br>Schuine kant en relief<br>Ontour<br>Structuur<br>Lijn<br>Schaduw binnen<br>Gloed binnen                                                                                                  |                                             | Lijn<br>Structuur<br>Grootte: 10 p×<br>Positie: Binnen ~<br>Overvloeimodus: Normaa<br>Dekking: 100 %<br>Overvloeimodus: Overvloeimo<br>Dekking: 100 %                                                 | OK<br>Annuleren<br>Nieuwe stijl<br>odus ven Itjninstellen oning   |
| stijlen<br>Opties voor overvloeien<br>C Schuine kant en relief<br>Contour<br>Structuur<br>C Lijn<br>Schaduw binnen<br>Gloed binnen<br>Satyn                                                                                    |                                             | Lijn<br>Structuur<br>Grootte: 10 p×<br>Positie: Binnen ~<br>Overvloeimodus: Normaa<br>Dekking: 100 %<br>Overvloeimo<br>Vuitype: Klour ~<br>Klour ~                                                    | OK<br>Annuleren<br>Nieuwe stijl<br>odus vem Ijininstellen oning   |
| Stijlen<br>Opties voor overvloeien<br>Schuine kant en reliëf<br>Contour<br>Structuur<br>Lijn<br>Schaduw binnen<br>Gloed binnen<br>Stagurbelkking<br>Klaumedekking                                                              | +<br>+<br>+                                 | Lijn<br>Structuur<br>Grootte: 10 p×<br>Positie: Binnen ~<br>Overvloeimodus: Normaa<br>Dekking: 100 %<br>Overvloeimo<br>Vultype: Klcur ~<br>Klcur ~                                                    | OK<br>Annuleren<br>Nieuwe stijl<br>odus vem Ijininstellen oning   |
| Stijlen<br>Opties voor overvloeien<br>Schuine kant en relief<br>Contour<br>Structuur<br>Lijn<br>Schaduw binnen<br>Gloed binnen<br>Saign<br>Xieurbedekking<br>Verloopbedekking                                                  | +<br>+<br>+<br>+                            | Lijn<br>Structuur<br>Grootte: 10 p×<br>Positie: Binnen ~<br>Overvloeimodus: Normaa<br>Dekking: 100 % Overvloeimu<br>Overvloeimu<br>Overvloeimu<br>Vultype: Kleur ~<br>Kleur:                          | OK<br>Annuleren<br>Nieuwe stijl<br>odus vem Untinstellen oning    |
| Stijlen<br>Opties voor overvloeien<br>Schuine kant en relief<br>Contour<br>Structuur<br>Lijn<br>Schaduw binnen<br>Gloed binnen<br>Satijn<br>Kleuthedekking<br>Verloopbedekking<br>Paroubeekking                                | €<br>€<br>€                                 | Lijn<br>Shuttuur<br>Groette: 10 p×<br>Positie: Binnen ~<br>Overvloeimodus: Normaa<br>Dekking: 100 % Overvloeimo<br>Dekking: 00verdrukken                                                              | OK<br>Annuleren<br>Nieuwe stijl<br>odus ven tijninstellen oning   |
| stijlen<br>Opties voor overvloeien<br>C Schuine kant en relief<br>Contour<br>Lijn<br>Schaduw binnen<br>Gloed binnen<br>Satijn<br>Kleurhedekking<br>Verloopbedekking<br>Gloed buiten                                            | €<br>€                                      | Lijn<br>Shuttuur<br>Grootte: 10 p×<br>Positie: Binnen v<br>Overvloeimodus: Normaa<br>Dekking: 0verdrukken<br>Vuitype: Klcur<br>Kleur:<br>Tot standaardwaarden maken Standaardwaarden herstellen       | OK<br>Annuleren<br>Nieuwe stijl<br>Julus ven Tjirinstellen oning  |
| stijlen<br>Opties voor overvloeien<br>C Schuine kant en relief<br>Contour<br>Structuur<br>C Lijn<br>Schaduw binnen<br>Gloed binnen<br>Satıjn<br>Kleurbedekking<br>Verloopbedekking<br>Gloed buiten<br>Slagechaduw              | •                                           | Lijn<br>Structuur<br>Grootte: 10 p×<br>Positie: Binnen ~<br>Overvloeimodus: Normaa<br>Dekking: 0verdrukken<br>Vultype: Kleur ~<br>Kleur:<br>Tot standaardwaarden maken<br>Standaardwaarden herstellen | OK<br>Annuleren<br>Nieuwe stijl<br>Julus van Tijnimstellen Joning |
| Stijlen<br>Opties voor overvloeien<br>Schuine kant en relief<br>Contour<br>Structuur<br>Lijn<br>Schaduw binnen<br>Gloed binnen<br>Satijn<br>Kleuthedekking<br>Verloopbedekking<br>Gloed buiten<br>Sloge buiten<br>Sloge chaduw | <ul> <li>*</li> <li>*</li> <li>*</li> </ul> | Lijn<br>Shuttuur<br>Grootte: 10 p×<br>Positie: Binnen v<br>Overvloeimodus: Normaa<br>Dekking: 0verdrukken<br>Vultype: Kleur<br>Kleur:<br>Tot standaardwaarden maken Standaardwaarden herstellen       | CK<br>Antuleren<br>Nieuwe strji<br>Julus ven Tjirinstellen oning  |

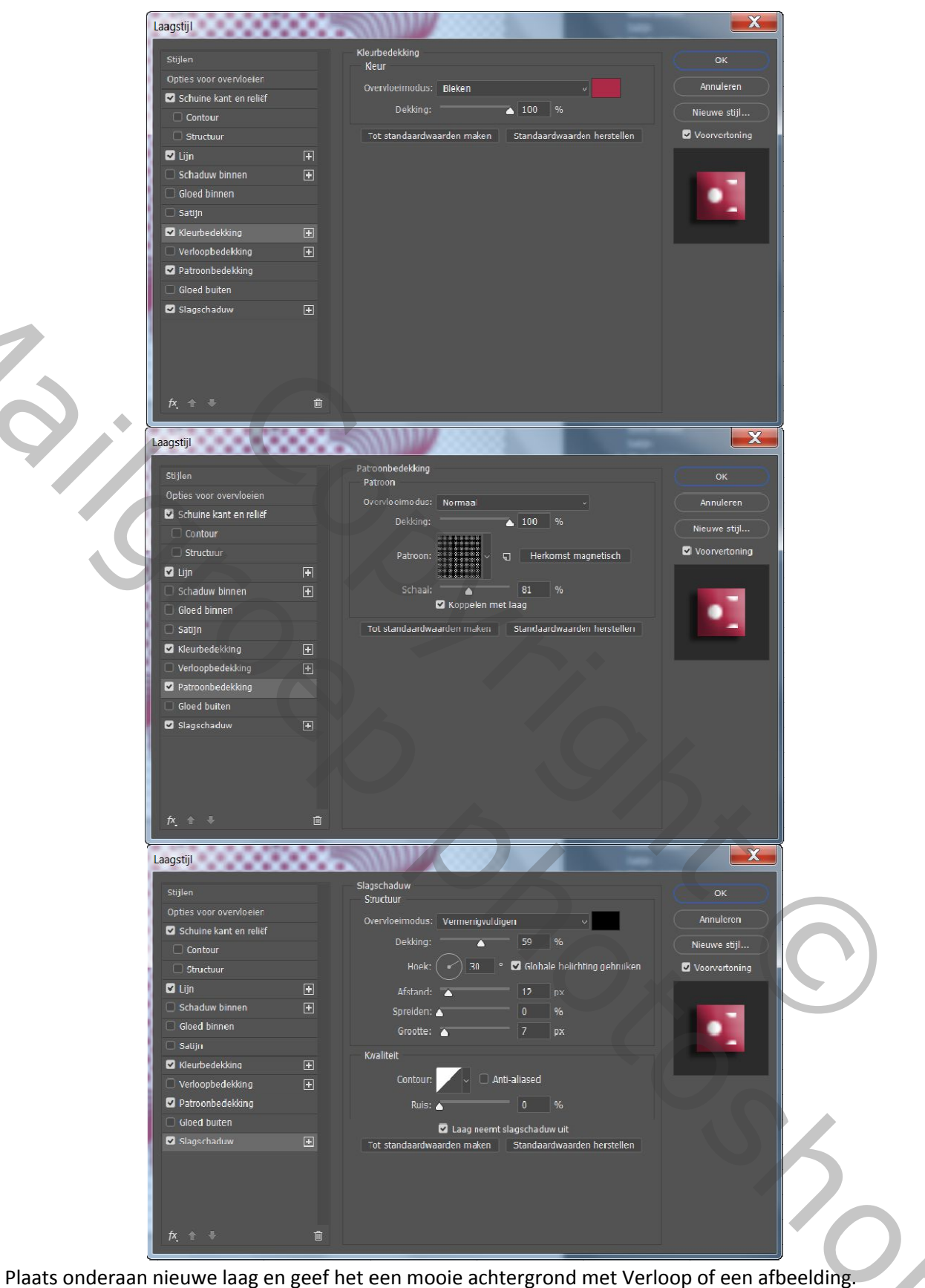

- 7.
- 8. Helemaal bovenaan je tube met slagschaduw of gloed buiten en vergeet je naam niet....

14.

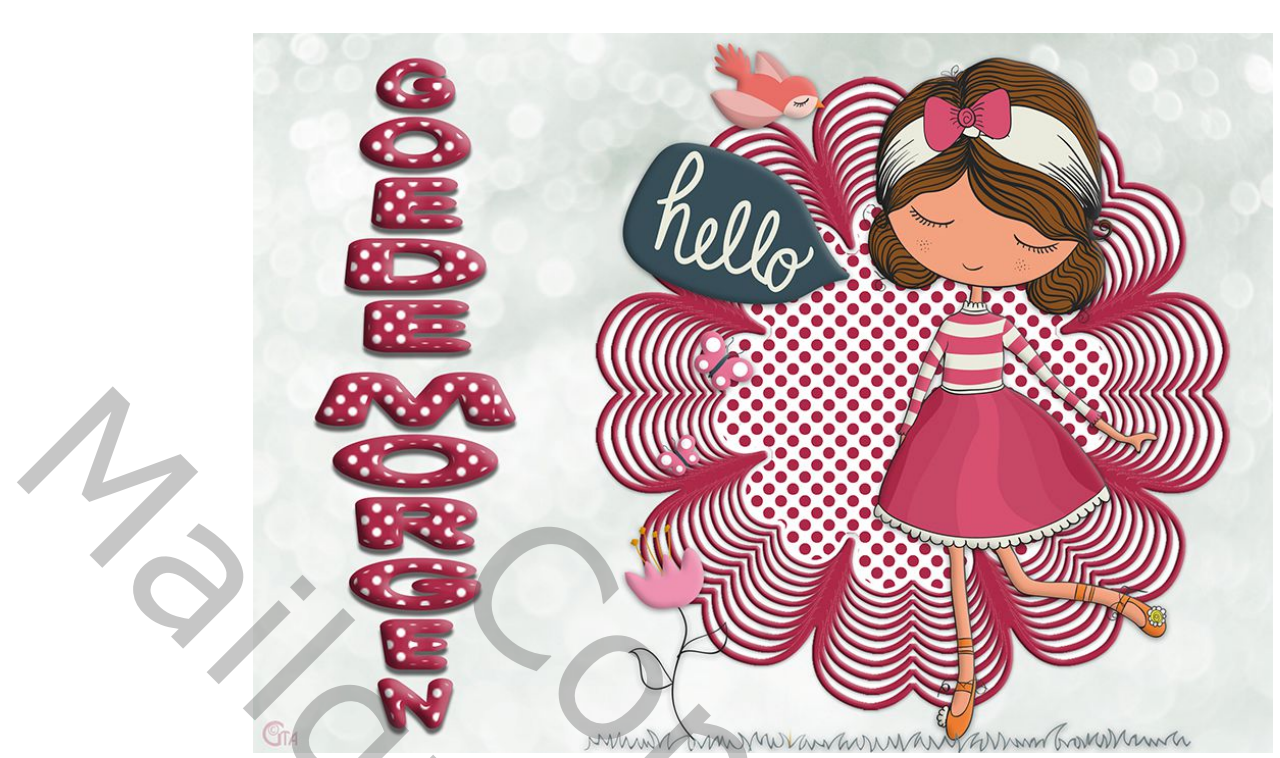

Maak verder af naar eigen keuze... Veel plezier!